## Data Entry from the office: Access ArcGIS Online

1) Navigate to

https://columbia.maps.arcgis.com

- 2) Enter your assigned AGOL User Name and Password
- 3) Access the MAHRV Group

4) Access the <u>Office VGI Data Entry</u> Web Application

| Sign in to Columbia University with |                                      | <pre>@esri</pre> |
|-------------------------------------|--------------------------------------|------------------|
|                                     |                                      |                  |
| ArcO                                | GIS login                            | ^                |
| ô (                                 | Jsername                             |                  |
| <b>P</b>                            | Password                             |                  |
| 🗌 Ke                                | ep me signed in                      |                  |
| Sign In                             |                                      |                  |
|                                     | Forgot username? or Forgot password? |                  |

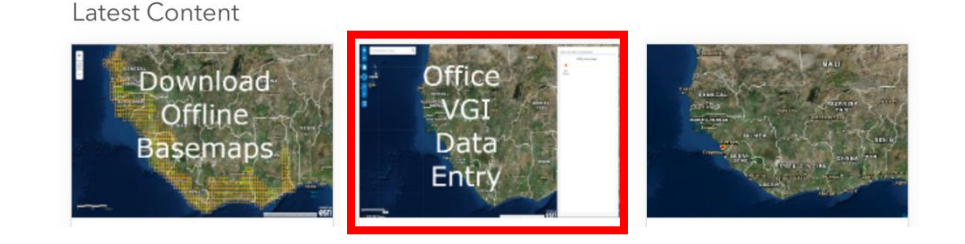

## Data Entry from the office: Add a New Feature

- 1) Select New Feature
- 2) Navigate to the proper latitude and longitude and click to drop point on map

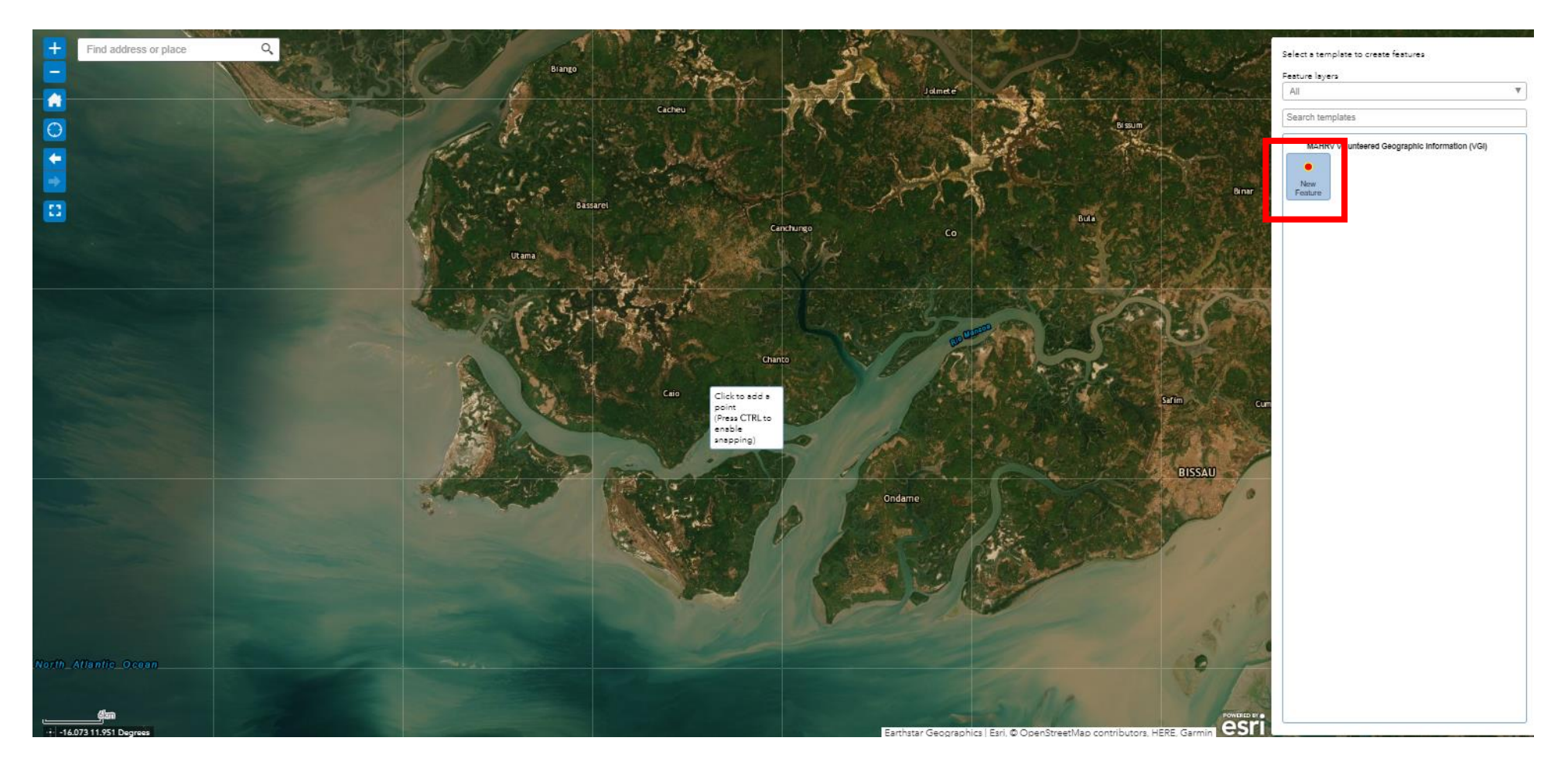

## Data Entry from the office: Add attributes for the New Feature

Fill in attribute information following the same procedure as described in the field data collection section of this document

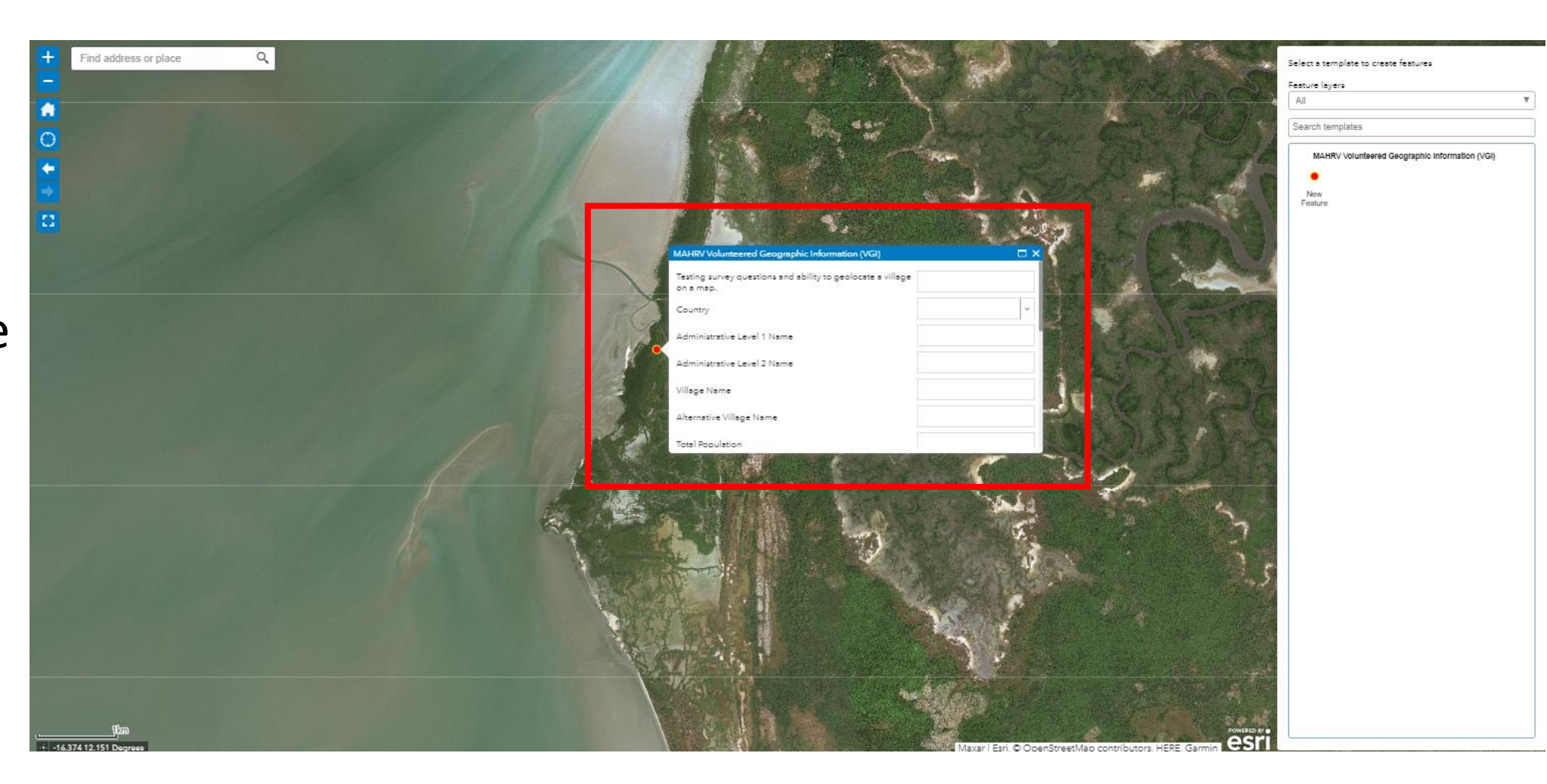